## 1-1. JW-CADを起動してみましょう

JW-CAD(Ver5.02a)初期起動時の画面です。(ここでは画面の構成を簡単に見ていきます。)

1.各ツールバーの配置位置は気にしないください。

2.表示されていないものがある場合も次項で表示方法を説明しています。

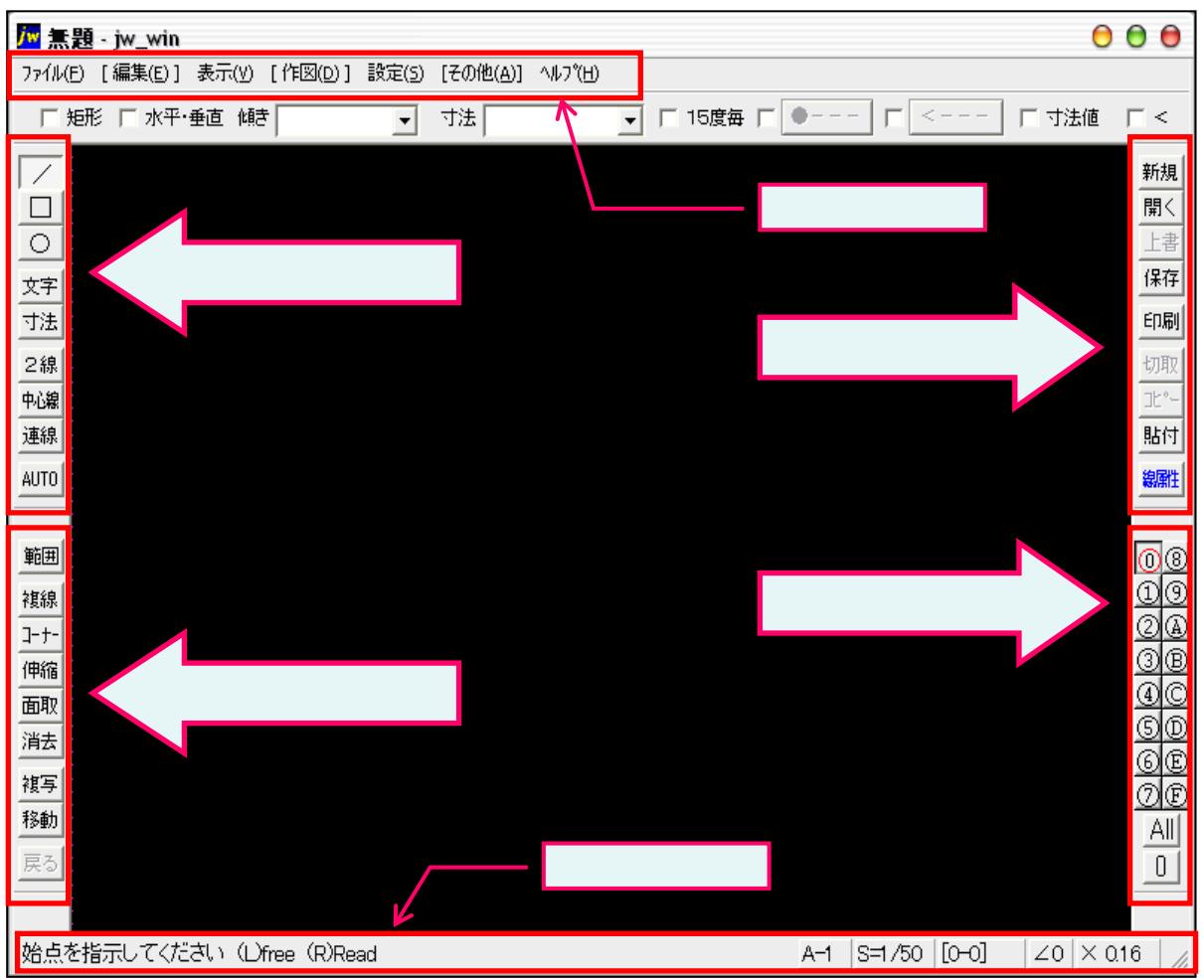

ツールバーについての概要・・・各コマンド(操作)はメニューバーからも選択できます。

ッールバー「メイン」

主に図面を開いたり保存したり印刷する作業に使用します。

ツールバー「レイヤ」

レイヤの表示を操作できます。(0~Fまで計16枚操作できます。)

レイヤグループ・レイヤについては補足「6-1」で説明していますが、1つのレイヤは透明な用紙1枚をイメージし てください。

ツールバー「作図1」

各ボタンの見た目どおり、線を引いたり文字を入力する基本操作に使用します。

ツールバー「編集1」

作図した線や図形を加工していく作業に使用します。